Step-1 கலை பண்பாட்டுத்துறையின் இணையத்தள பக்கத்தை artandculture.tn.gov.in திறந்து அதில் ONLINE PORTAL— Artist Registration — Group Registration (performing Art) செல்லவும் (கீழுள்ள படத்தில் அம்பு குறியை கவனிக்கவும்)

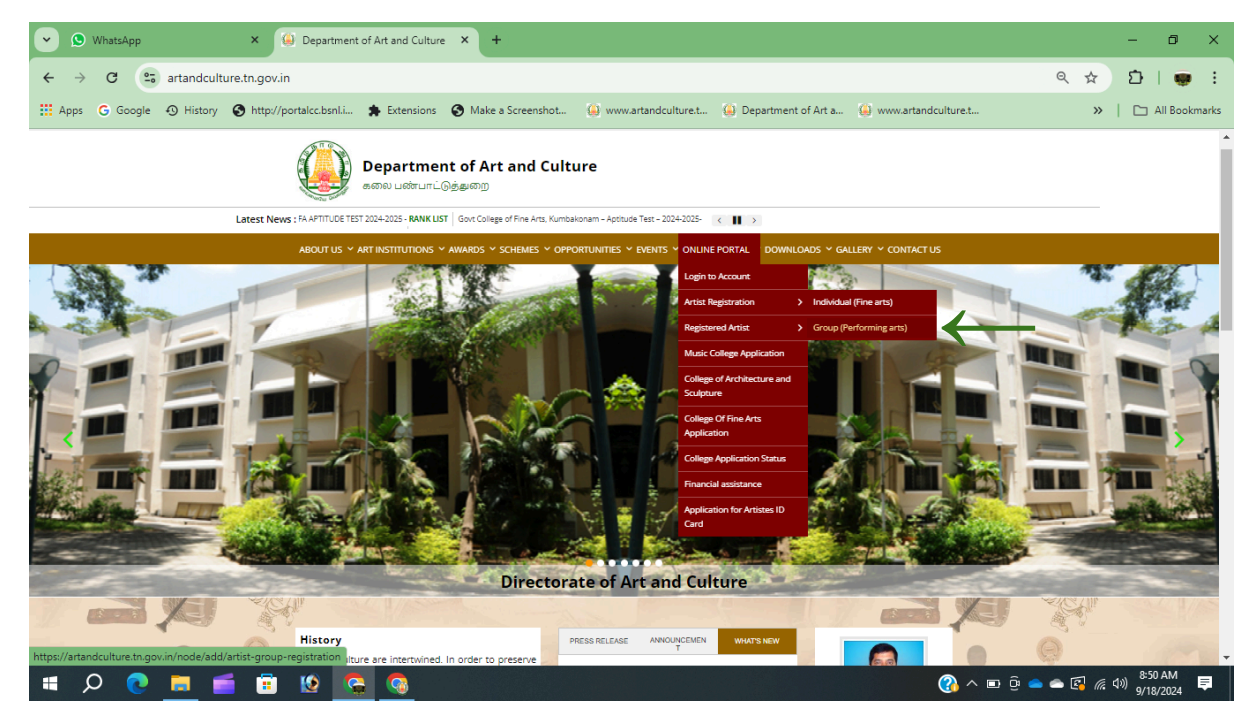

Step-2 Name, Mobile Number என்ற இடங்களில் குழுத்தலைவர் பெயர் மற்றும் செல்பேசி எண் பதிவிட்டு Get OTP என்ற இடத்தை தேர்வு செய்வதன் மூலம் அரசின் ELCOT நிறுவனத்திலிருந்து 6 இலக்கம் கொண்ட எண்கள் வரும் அதை அதற்குரிய இடத்தில் உள்ளீடு செய்து உங்களுக்கு நினைவில் வைத்துக் கொள்ளக்கூடிய 8 எண்ணிக்கைக்கு மேல் உள்ள பாஸ்வேர்ட் பதிவு செய்து திரையில் தெரியும் Verification Code உள்ளீடு செய்து Register பட்டனை அழுத்தவும் இப்போது உங்கள் செல்பேசி எண் உங்கள் பெயர் பதிவாகிவிட்டது

| Awards years - Google Sheets X 🤐 Registration   Department of                                               | rAr × +                                                                                                    | - 0 ×                                          |
|----------------------------------------------------------------------------------------------------|----------------------------------------------------------------------------------------------------|------------------------------------------------|
| ← → C                                                                                                    |                                                                                                    | 👓 ९ 🕁 🖸 । 🍔 🗄                                  |
| ← → C S artandculture.th.gov.in/user/register          ABOUT US < ART INSTITUTIONS < A         Registration | MARDS - SCHEMES - OPPORTUNITIES - EVENTS - ONLINE PORTAL - DOWNLOADS - GALLERY - CONTACT<br>Already a User? Login Name *  Docococococol  Mobile Number *  123466 Password *  To make your password stronger: Add lovercase lettersAdd punctuation Make it different from your username  R I L 5 4                                                                                                    | ∞ Q ☆ 沪   ♥ :<br>us                            |
| # Q 💽 🖬 🧉 🛱 😵 🖏 🎽                                                                                           | Verification Code  Register  Register Register Register  Register Register Regis | へ 空 壺 ● ● 図 <i>底</i> 40) <sup>10:19 PM</sup> 早 |

## Step-3 கீழுள்ள பக்கத்திற்கு செல்லும் அதில் Click the Apply button அழுத்தவும்

| Awards years - Google Sheets × 🚇 9176619510   Departm | ent of Ar × +                                         |                                                       |        | - | ٥ | ×  |
|-------------------------------------------------------|-------------------------------------------------------|-------------------------------------------------------|--------|---|---|----|
| ← → C 😋 artandculture.tn.gov.in/user                  |                                                       |                                                       | @ Q \$ | Ð | 8 | :  |
| 17, Sep 2024, Tuesday                                 |                                                       | Home Screen Reader Skip to main content At A A*       | தமில்  |   |   | -  |
| <b>Departm</b><br>கலை பண்பா                           | ent of Art and Culture<br>എട്കത്ത                     |                                                       |        |   |   |    |
| Latest News : 25 APTITUDE TEST FAIL LIST GOV          | COLLEGE OF FINE ARTS - KUMBAKONAM BFA APTITUDE TEST 2 | 024-2025-RA < II >                                    |        |   |   | -1 |
| ABOUT US 🗸 ART INSTITUTIONS                           | ✓ AWARDS ✓ SCHEMES ✓ OPPORTUNITIES ✓ EVEN             | TS ~ ONLINE PORTAL ~ DOWNLOADS ~ GALLERY ~ CONTACT US |        |   |   |    |
| Home / Go Back                                        |                                                       |                                                       |        |   |   |    |
| Vour passeord has been changed.                       | Registration for                                      | College Application                                   | ]      |   |   |    |
|                                                       | Name                                                  | Nathan                                                |        |   |   |    |
| Click the Apply Button                                | Mail id                                               |                                                       |        |   |   |    |
| View All Application<br>Status                        | Contact Number                                        | 9176619510                                            |        |   |   |    |
| Logout                                                | Edit Profile                                          |                                                       |        |   |   |    |
|                                                       |                                                       |                                                       | •      |   |   |    |
|                                                       |                                                       |                                                       |        |   |   |    |
|                                                       |                                                       |                                                       |        |   |   |    |
|                                                       |                                                       |                                                       |        |   |   | -  |

Step-4 கீழுள்ள பக்கத்திற்கு செல்லும் அதில் **இசை நாட்டிய நாடக** <mark>கிராமிய கலைஞர்கள் குழுப்பதிவு</mark> தேர்வு செய்யவும் இதை தேர்வு செய்தவுடன் பதிவு செய்வதற்கான விதிமுறைகள் வரும் முதல்முறையாக பதிவு செய்பவர்கள் அதை படித்துக் கொள்ளவும்

| 🕑 🗄 Awards years - Google Sheets 🛛 🖉 9176619510   Departm | ent of Ar × +                                                                                    |           | -                    | ٥             | × |
|-----------------------------------------------------------|--------------------------------------------------------------------------------------------------|-----------|----------------------|---------------|---|
| ← → C 😋 artandculture.tn.gov.in/user                      |                                                                                                  | ©         | Ð                    | 8             | : |
| 17, Sep 2024, Tuesday                                     | Home Screen Reader Skip to main content 🔥 A 🗛 🗍                                                  | ഥില       |                      |               | - |
| <b>Departm</b><br>கலை பண்பா                               | ent of Art and Culture<br>೭಄ಕ್ರೆಫಿತಾನ್ರಾ                                                         |           |                      |               |   |
| Latest News ; am - Aptitude Test - 2024-2025- Re          | Aults Application for applying Oviya Chanthai GOVT.COLLEGE OF FINE ART < 🔢 >                     |           |                      |               | _ |
| ABOUT US ~ ART INSTITUTION                                | S → AWARDS → SCHEMES → OPPORTUNITIES → EVENTS → ONLINE PORTAL → DOWNLOADS → GALLERY → CONTACT US |           |                      |               |   |
| Home / Go Back                                            |                                                                                                  |           |                      |               |   |
| Vour passeord has been changed                            |                                                                                                  |           |                      |               | ļ |
| Applicant Details                                         | கலைஞர்கள் பதிவு செயல்                                                                            |           |                      |               |   |
| Click the Apply Button                                    | சவியர்கள், சிற்பிகள், கைவினைஞர்கள் தனிப்பதிவு Apply Now                                          |           |                      |               |   |
| View All Application                                      | இசை, நாட்டிய, நாடக, கிராமிய கலைஞர்கள் குழுப்பதிவு Apply Now                                      |           |                      |               |   |
| Status                                                    | மாவட்டக் கலைமன்றம் செயல்                                                                         |           |                      |               |   |
| Luguut                                                    | அடையாள அட்டை விண்ணப்பம் Apply Now                                                                |           |                      |               |   |
|                                                           |                                                                                                  |           |                      |               |   |
|                                                           |                                                                                                  |           |                      |               |   |
|                                                           |                                                                                                  |           |                      |               |   |
| # 🔎 💽 🗮 🖆 😟 🎨 Z                                           | ■ ^ §) ●                                                                                         | ê 👄 🛋 🕼 🕻 | )) 10:25<br>)) 9/17/ | 5 PM<br>/2024 | Ę |

Step-5 கீழுள்ள பக்கத்திற்கு செல்லும் அதில் தேவைப்படும் விவரங்கள் அருகில் தட்டச்சு செய்து அளிக்கப்பட்டுள்ளது இதனை பார்த்து செய்யவும்

| ADOLITIIC ADTINCTITUTIO                                                                                                    |                                                                                                    |                                                                                                    |                                                                |                                                                                                    |
|----------------------------------------------------------------------------------------------------|----------------------------------------------------------------------------------------------------|----------------------------------------------------------------------------------------------------|----------------------------------------------------------------|----------------------------------------------------------------------------------------------------|
|                                                                                                    | ns 🗸 Awards 🗸 schemes 🗸 opportu                                                                                                    | NITIES 🗸 EVENTS 🗸 ONLINE PORTA                                                                                                    | il ~ Downloads ~ Gallery ~ Contac                              | r us                                                                                                    |
| Art Form * - Select -  District / Taluk *                                                                                                    | ீ இந்த இடத்தில் கலைப்பி                                                                                                    | ரீவை தேர்வு செய்யவும்                                                                                                    |                                                                | 1.ஆதார் எண்ணை பதிவு<br>செய்து ஆதார் செல் அல்லது<br>நகலை போட்டோ எடுத்து                                                                                                    |
| Ariyalur 🗸 – Se                                                                                                    | lect a District 🗸 இந்த இடத்தில்                                                                                                    | மாவட்டம் மற்றும் வட்ட                                                                                                    | ம் தேர்வு செய்யவும்                                            | பதிவேற்றம் செய்ய வேண்டும்.                                                                                                    |
| Group Name *                                                                                                    | Contact No *                                                                                                    | Andhar Number *                                                                                                    | Aadhar                                                         | குழு பெயர் முகவரி விவரங்கள்                                                                                                    |
|                                                                                                    | XXXXXXXX                                                                                                    | Addition internet                                                                                                    | Choose File No file chosen<br>Files must be less than 1 MB.    | பதவடவும                                                                                                    |
| Team Leader Name *                                                                                                    | Total Group Members *                                                                                                    |                                                                                                    | Allowed file types: png jpg jpeg.                              |                                                                                                    |
|                                                                                                    |                                                                                                    | Address *                                                                                                    |                                                                |                                                                                                    |
| ***                                                                                                    |                                                                                                    |                                                                                                    |                                                                |                                                                                                    |
|                                                                                                    |                                                                                                    |                                                                                                    |                                                                | 2.குழுத்தலைவர் மார்பளவு                                                                                                    |
| Te                                                                                                    | am Leader Photo *                                                                                                    | U U                                                                                                    | pload Group Photos                                             | புகைப்படம் மற்றும் குழு நிகழ்ச்சி                                                                                                    |
| Choose File No file chosen                                                                                                    | Upload                                                                                                    | Choose File No file chose                                                                                                    | Upload                                                         | நடத்தும் போது எருத்த<br>போட்டோ அகியவற்றை                                                                                                    |
| Files                                                                                                    | must be less than 2 MB.                                                                                                    | Choose F<br>File                                                                                                    | File and click the upload button<br>as must be less than 2 MB. | பதிவேற்றம் செய்ய வேண்டும்                                                                                                    |
| Allowe                                                                                                    | d file types: pngjpgjpeg.                                                                                                    | Allow                                                                                                    | ed the types: prig / jpg / jpeg.                               | Upload Document இல்                                                                                                    |
| U                                                                                                    | pload Document                                                                                                    | 1                                                                                                    |                                                                | சான்று ஏதேனும் இருந்தால்                                                                                                    |
| Choose File No f                                                                                                    | ile chosen Upload                                                                                                    |                                                                                                    |                                                                | பதியலாம இலலையெனறால                                                                                                    |
| Choose File                                                                                                    | and click the upload button                                                                                                    |                                                                                                    |                                                                | ar cl) ar court                                                                                                    |
| Files                                                                                                    | must be less than 2 MB.                                                                                                    |                                                                                                    |                                                                |                                                                                                    |
| Files<br>Allowed                                                                                                    | must be less than 2 MB.<br>file types: jpg / png /jpeg.                                                                                                    |                                                                                                    |                                                                | )                                                                                                    |
| Files<br>Allowed                                                                                                    | must be less than 2 MB.<br>file types: jpg / png /jpeg.                                                                                                    |                                                                                                    |                                                                | )                                                                                                    |
| Files<br>Allower                                                                                                    | must be less than 2 MB.<br>file types: jpg / png /jpeg.<br>r (n a) https://www.soutube.com/watch?v=XdmrCDXCP                                                                                                    | Ula                                                                                                    |                                                                | 3. உங்கள் நிகழ்ச்சீயின்                                                                                                    |
| Files<br>Allower<br>Youtube URL Enter youtube u                                                                                                    | must be less than 2 48.<br>Hile types: jpg / png / jpeg.<br>H ( (a g) https://www.youtube.com/watch?veXdmcQHCF                                                                                                    | uų                                                                                                    |                                                                | 3. உங்கள் நிகழ்ச்சியின்<br>யூடியுப் லிங்க் கிருந்தால்<br>பகியனம். கிவ்வையென்றாவ்                                                                                                    |
| Files<br>Allower<br>Youtube URL Enter youtube u                                                                                                    | must be less than 2 M8.<br>file types: jpg / png / jpeg.<br>rf (e.g) https://mww.youtube.com/watch?v=XdmrQHQF                                                                                                    | UUg<br>Add More                                                                                                    |                                                                | 3. உங்கள் நிகழ்ச்சீயின்<br>யூடியுப் லிங்க் இருந்தால்<br>புதியலாம். இல்லையென்றால்<br>விட்டு விடலாம்                                                                                                    |
| Files<br>Allower<br>Youtube URL Enter youtube u<br>Banik Name *                                                                                                    | must be less than 2 48.<br>Hie types: jpg / pgg / jpgg.<br>H (e.g.) https://www.youtube.com/watch?/w?XdmrQNOF<br>Branch Name *                                                                                                    | uug and the second to the second to the seco | IFSC Code *                                                    | 3. உங்கள் நிகழ்ச்சீயின்<br>யூடியுப் லிங்க் கிருந்தால்<br>புதியலாம். இல்லைபென்றால்<br>விட்டு விடலாம்<br>4. குழுத்தலைவர் வங்கி                                                                                                    |
| Files<br>Allower<br>Youtube URL Enter youtube u<br>Bank Name *<br>- Select a Bank                                                                                                    | must be less than 2 UB.<br>Hile types: jpg / pgg / jpgg / jpgg /<br>H ( (e g) https://www.youtube.com/waitch?wiXdmrCHICH<br>Branch Name *                                                                                                    | UUg<br>Add Mere<br>Bank Account No *                                                                                                    | IFSC Code *                                                    | 8. உங்கள் நிகழ்ச்சீயின்<br>யூடியுப் லீங்க் கிருந்தால்<br>பதியலாம். கில்லைபென்றால்<br>விட்டு விடலாம்<br>4. குழுத்தலைவர் வங்கி<br>கணக்கு விவரம் பதிவிட                                                                                                    |
| Files<br>Allower<br>Youtube URL Enter youtube u<br>Bank Name *<br>- Select a Bank<br>Passbook Front page*<br>(Choose File) No file chosen                                                                                                    | must be less than 2 MB.<br>file types: jpg / png / jpeg.<br>r( (; g) https://www.youtube.com/watch?v=VKdrwCNOP<br>Branch Name *                                                                                                    | 00g<br>Add More<br>Bank Account No *                                                                                                    | IFSC Code *                                                    | <ol> <li>2. உங்கள் நிகழ்ச்சீயின்<br/>யூடியுப் லீங்க் இருந்தால்<br/>பதீயலாம். இல்லையென்றால்<br/>வீட்டு விடலாம்</li> <li>4. குழுத்தலைவர் வங்கீ<br/>கணக்கு விவரம் பதிவிட<br/>வேண்டும். வங்கீ கணக்கு</li> </ol>                                                                                                    |
| Files       Allower       Youtube URL       Enter youtube u       Bank Name *       Select a Bank       Passbook Front page*       Choose File No file chosen       File must be less than 1 MB.       Nove file system 1 MB.       Nove file system 1 MB.                                               | must be less than 2 48.<br>If le types: jpg / pg / jpg / jg / j                                                                                                    | uug<br>Add More<br>Bank Account No *                                                                                                    | IFSC Code *                                                    | <ol> <li>2. உங்கள் நீகழ்ச்சீயின்<br/>யூடியுப் லீங்க் கிருந்தால்<br/>புதியலாம். இல்லையென்றால்<br/>வீட்டு விடலாம்</li> <li>4. குழுத்தலைவர் வங்கி<br/>கணக்கு விவரம் பதிவிட<br/>வேண்டும். வங்கி கணக்கு<br/>புத்தகத்தின் முதல் பக்கம்</li> </ol>                                                                                                    |
| Files<br>Allower<br>Youtube URL Enter youtube u<br>Bank Name *<br>— Select a Bank —<br>Passbook Front page*<br><u>Choose File</u> No file chosen<br>Files must be less than 1 MB.<br>Allowed file types: png.jpeg.<br>Add Group Members *                                                                | mut be less than 2 48.<br>If le types: jog / jog / jog / jog / jog / jog /<br>f (e.g.) https://www.youtube.com/watch?v=XdmvCHOF<br>Branch Name *                                                                                                    | UUg<br>Add More<br>Bank Account No *                                                                                                    | IFSC Code *                                                    | <ol> <li>2. உங்கள் நிகழ்ச்சியின்<br/>யூடியுப் லிங்க் இருந்தால்<br/>புதியலாம். இல்லையென்றால்<br/>விட்டு விடலாம்</li> <li>4. குழுத்தலைவர் வங்கி<br/>கணக்கு விவரம் பதிவிட<br/>வேண்டும். வங்கி கணக்கு<br/>புத்தேத்தின் முதல் பக்கம்<br/>புதிவேற்றம் செய்ய வேண்டும்</li> </ol>                                                                                                    |
| Files<br>Allower<br>Youtube URL Enter youtube u<br>Bank Name *<br>                                                                                                    | If ite types: jpg / png / jpeg.<br>If (e, g) https://www.youtube.com/watch?vo?KdmrQNOP<br>Branch Name *                                                                                                    | Add More Bank Account No *                                                                                                    | IFSC Code *                                                    | <ol> <li>2. ங்கள் நிகழ்ச்சீயின்<br/>யூடியுப் லிங்க் இருந்தால்<br/>புதியலாம். இல்லையென்றால்<br/>விட்டு விடலாம்</li> <li>4. குழுத்தலைவர் வங்கி<br/>கணக்கு விவரம் பதிவிட<br/>வேண்டும். வங்கி கணக்கு<br/>புத்தகத்தின் முதல் பக்கம்<br/>பதிவேற்றம் செய்ய வேண்டும்</li> <li>5. குழு உறுப்பினர்கள் பெயர்,</li> </ol>                                                                                                    |
| Files     Allower       Youtube URL     Enter youtube u       Bank Name *                                                                                                    | must be less than 2 48.<br>If le types: jpg / pg / jpg / jpg / | Add More Bank Account No * Bank Account No * Bank Account No *                                                                                                    | IFSC Code *                                                    | <ol> <li>2. உங்கள் நீகழ்ச்சீயின்<br/>யூடியுப் லீங்க் கிருந்தால்<br/>புதியலாம். இல்லையென்றால்<br/>வீட்டு விடலாம்</li> <li>4. குழுத்தலைவர் வங்கி<br/>கணக்கு விவரம் பதிவிட<br/>வேண்டும். வங்கி கணக்கு<br/>புத்தகத்தின் முதல் பக்கம்<br/>புதிவேற்றம் செய்ய வேண்டும்</li> <li>5. குழு உறுப்பினர்கள் பெயர்,<br/>செல்பேசீ எண், உங்கள்</li> </ol>                                                                                                    |
| Files     Allower       Youtube URL     Enter youtube u       Bank Name *                                                                                                    | must be less than 2 UB.<br>If le types: jpg / pg / jpg / jpg / | Add More Bank Account No * Bank Account No * Addhar Number *                                                                                                    | IFSC Code *                                                    | <ol> <li>2. உங்கள் நீகழ்ச்சீயின்<br/>யூடியுப் லீங்க் கிருந்தால்<br/>பதியலாம். கில்லைபென்றால்<br/>விட்டு விடலாம்</li> <li>4. குழுத்தலைவர் வங்கி<br/>கணக்கு விவரம் பதிவிட<br/>வேண்டும். வங்கி கணக்கு<br/>யுத்தகத்தின் முதல் பக்கம்<br/>பதிவேற்றம் செய்ய வேண்டும்</li> <li>5. குழு உறுப்பினர்கள் பெயர்,<br/>செல்பேசி எண், உங்கள்<br/>நிகழ்ச்சீயில் அந்த கலைஞர்</li> </ol>                                                                                                    |
| Files       Allower       Youtube URL     Enter youtube i       Bank Name *       Select a Bank       Passbook Filen No file chosen       Files must be least shan 1 MB.       Allowerd file types: png jpg jpg select       Add Group Members *                                                         | must be less than 2 UB.<br>If le types: jpg / pg / jpg / jpg / | Add More Bank Account No * Bank Account No * Addhar Number *                                                                                                    | IFSC Code *                                                    | <ol> <li>2_ங்கள் நிகழ்ச்சீயின்<br/>யூடியுப் லிங்க் இருந்தால்<br/>புதியலாம். இல்லையென்றால்<br/>விட்டு விடலாம்</li> <li>4. குழுத்தலைவர் வங்கி<br/>கணக்கு விவரம் பதிவிட<br/>வேண்டும். வங்கி கணக்கு<br/>யுத்தகத்தின் முதல் பக்கம்<br/>புதிவேற்றம் செய்ய வேண்டும்</li> <li>5. குழு உறுப்பினர்கள் பெயர்,<br/>செல்பேசி எண், உங்கள்<br/>நிகழ்ச்சீயில் அந்த கலைஞர்<br/>என்ன கலை பணி செய்வார்<br/>என்ன கலை பணி செய்வார்</li> </ol>                                                                                                    |
| Files       Allower       Youtube URL     Enter youtube is       Bank Name *       - Select a Bank -       Passbook Front page*       Choose File   No file chosen       Files must be isst that 1M B.       Allower file types prg jpg jpg       Add Group Members *       Member Name *       Add More | mut be less than 2.48.<br>If le types: jpg / pg / jpg / jpg /  | Add More Bank Account No * Bank Account No * Bank Account No *                                                                                                    | IFSC Code *                                                    | <ol> <li>2. உங்கள் நீகழ்ச்சீயின்<br/>யூடியுப் லீங்க் கிருந்தால்<br/>பதியலாம். இல்லையென்றால்<br/>வீட்டு விடலாம்</li> <li>4. குழுத்தலைவர் வங்கி<br/>கணக்கு விவரம் பதிவிட<br/>வேண்டும். வங்கி கணக்கு<br/>புத்தகத்தின் முதல் பக்கம்<br/>பதிவேற்றம் செய்ய வேண்டும்</li> <li>5. குழு உறுப்பினர்கள் பெயர்,<br/>செல்பேசீ எண், உங்கள்<br/>நிகழ்ச்சீயில் அந்த கலைஞர்<br/>என்ன கலை பணி செய்வார்<br/>என்ற விவரம் அவரீன்<br/>ஆதார் எண் பகிவிட வேண்டும்</li> </ol>                                                                                        |
| Files Allower Allower Youtube URL Enter youtube s Bank Name * - Select a Bank - Passbook Front page* [Choose File] No file chosen File must be set than 1 MB. Allower file yoes: png jng jng g Add Group Members * Member Name * Add More                                                                | mut be less than 2 48.<br>If le types: jpg / pg / jpg / jpg /  | Add More<br>Bank Account No *<br>Bank Account No *                                                                                                    | IFSC Code *                                                    | <ol> <li>2. உங்கள் நீகழ்ச்சீயின்<br/>யூடியுப் லீங்க் கிருந்தால்<br/>பதியலாம். கில்லையென்றால்<br/>விட்டு விடலாம்</li> <li>4. குழுத்தலைவர் வங்கி<br/>கணக்கு விவரம் பதிவிட<br/>வேண்டும். வங்கி கணக்கு<br/>யுத்தகத்தின் முதல் பக்கம்<br/>புதிவேற்றம் செய்ய வேண்டும்</li> <li>5. குழு உறுப்பினர்கள் பெயர்,<br/>செல்பேசி எண், உங்கள்<br/>நிகழ்ச்சீயில் அந்த கலைஞர்<br/>என்ன கலை பணி செய்வார்<br/>என்ற விவரம் அவரின்<br/>ஆதார் எண் பதிவிட வேண்டுப்</li> </ol>                                                                                      |
| Files     Allower       Youtube URL     Enter youtube s       Bank Name *                                                                                                    | must be less than 2 UB.<br>If le types: jpg / pg / jpg / jpg / | Add More<br>Bank Account No *                                                                                                    | IFSC Code *                                                    | <ol> <li>2. உங்கள் நிகழ்ச்சியீன்<br/>யூடியுப் லிங்க் கிருந்தால்<br/>பதியலாம். கில்லையென்றால்<br/>விட்டு விடலாம்</li> <li>4. குழுத்தலைவர் வங்கி<br/>கணக்கு விவரம் பதிவிட<br/>வேண்டும். வங்கி கணக்கு<br/>யுத்தகத்தின் முதல் பக்கம்<br/>பதிவேற்றம் செய்ய வேண்டும்</li> <li>5. குழு உறுப்பினர்கள் பெயர்,<br/>செல்பேசி எண், உங்கள்<br/>நிகழ்ச்சியில் அந்த கலைஞர்<br/>என்ன கலை பணி செய்வார்<br/>என்ற விவரம் அவரின்<br/>ஆதார் எண் பதிவிட வேண்டுப்<br/>Add More பட்டனை<br/>அழுத்தினால் அடுத்த</li> </ol>                                            |
| Youtube URL     Enter youtube 1       Bank Name *                                                                                                    | mut be less than 2 48.<br>If le types: jpg / pg / jpg / jpg /  | Wg Add More Bank Account No * Bank Account No *  | IFSC Code *                                                    | <ol> <li>2_ங்கள் நீகழ்ச்சீயின்<br/>யூடியுப் லீங்க் கிருந்தால்<br/>புதியலாம். இல்லையென்றால்<br/>வீட்டு விடலாம்</li> <li>4. குழுத்தலைவர் வங்கி<br/>கணக்கு விவரம் பதிவிட<br/>வேண்டும். வங்கி கணக்கு<br/>புத்தகத்தின் முதல் பக்கம்<br/>புதிவேற்றம் செய்ய வேண்டும்</li> <li>5. குழு 2_றுப்பினர்கள் பெயர்,<br/>செல்பேசி எண், 2_ங்கள்<br/>நிகழ்ச்சீயில் அந்த கலைஞர்<br/>என்ன கலை பணி செய்வார்<br/>என்ற விவரம் அவரின்<br/>ஆதார் எண் புதிவிட வேண்டும்</li> <li>Add More பட்டனை<br/>அழுத்தினால் அடுத்க</li> <li>2_றுப்பினர் விவரம் சேர்க்க</li> </ol> |